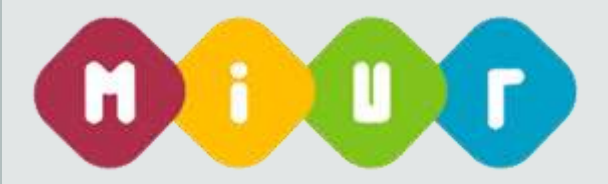

# Piano di assunzioni 2015/2016 Legge 107 del 13 luglio 2015

Guida alla accettazione del contratto di nomina online

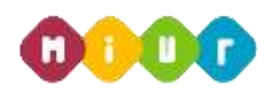

## 1 INTRODUZIONE ALL'USO DELLA GUIDA

La presente guida vuole rappresentare uno strumento informativo e un supporto operativo per gli utenti che, nell'ambito del piano straordinario di assunzioni per il 2015/2016, vorranno accettare il contratto individuale di lavoro a tempo indeterminato, a seguito della nomina in ruolo ai sensi della legge 107/2015.

La funzione di accettazione del contratto di nomina è disponibile su Istanze Online del sito Miur dalle ore 00:00 del 13 ottobre.

In questa guida si forniranno inoltre informazioni per il corretto utilizzo delle funzionalità disponibili sulla sezione "Istanze on line".

## 2 ACCETTAZIONE CONTRATTO DI NOMINA ON LINE

## 2.1 COS'È E A CHI È RIVOLTO

La funzione è finalizzata all'accettazione da parte dell'aspirante che ha ottenuto una proposta ed un contratto di nomina nell'ambito del piano straordinario previsto dalla Legge 107 del 13 luglio 2015.

## 2.2 TEMPISTICA

La funzione di accettazione del contratto di nomina online è disponibile nello spazio Istanze on line del sito MIUR.

I termini di accettazione del contratto di nomina via web sono dalle ore 00.00 del 13 ottobre.

## 2.3 LINK UTILI PER APPROFONDIMENTI

Piano assunzionale straordinario della Legge 107 del 13 luglio 2015 (http://www.istruzione.it/assunzioni\_buona\_scuola/index.shtml).

## 3 PROCESSO DI ACCETTAZIONE DEL CONTRATTO DI NOMINA

Il processo di accettazione del contratto di nomina prevede:

- l'accesso alla sezione 'Istanze online'
- accesso alla sezione riservata alla accettazione del contratto di nomina

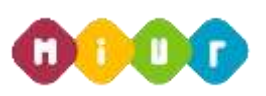

- visualizzazione del contratto di nomina
- accettazione del contratto di nomina

## 3.1 PREREQUISITI PER ACCEDERE ALLE ISTANZE ON-LINE

Per accedere alla sezione e accettare il contratto di nomina l'interessato dovrà avere:

- un Personal Computer con connessione ad Internet e Acrobat Reader
- le credenziali di accesso (username, password e codice personale) ottenute con la procedura di Registrazione (vedi Guida Operativa
  IOL\_Registrazione\_guidaoperativa\_utente\_v008)
- i requisiti amministrativi per accedere alla procedura in esame

# 4 ACCETTAZIONE DEL CONTRATTO DI NOMINA ON LINE

## 4.1 ACCESSO ALLE "ISTANZE ON LINE"

Il servizio è disponibile sul sito www.istruzione.it; per usufruirne occorre accedere all'apposita sezione

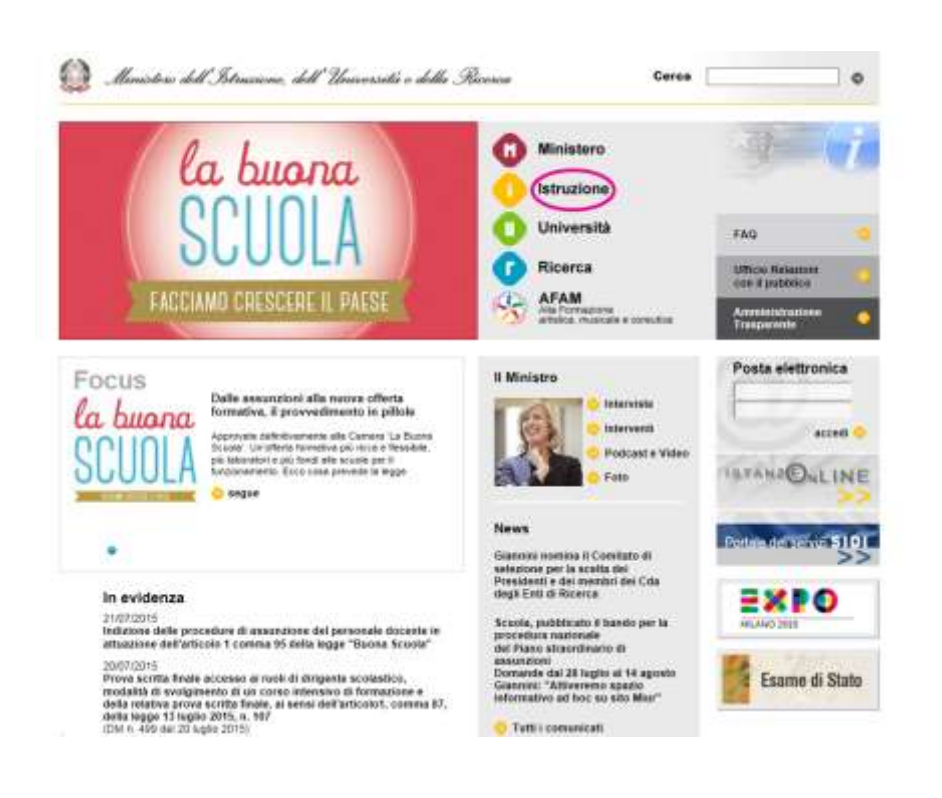

Fare clic su "Istruzione"

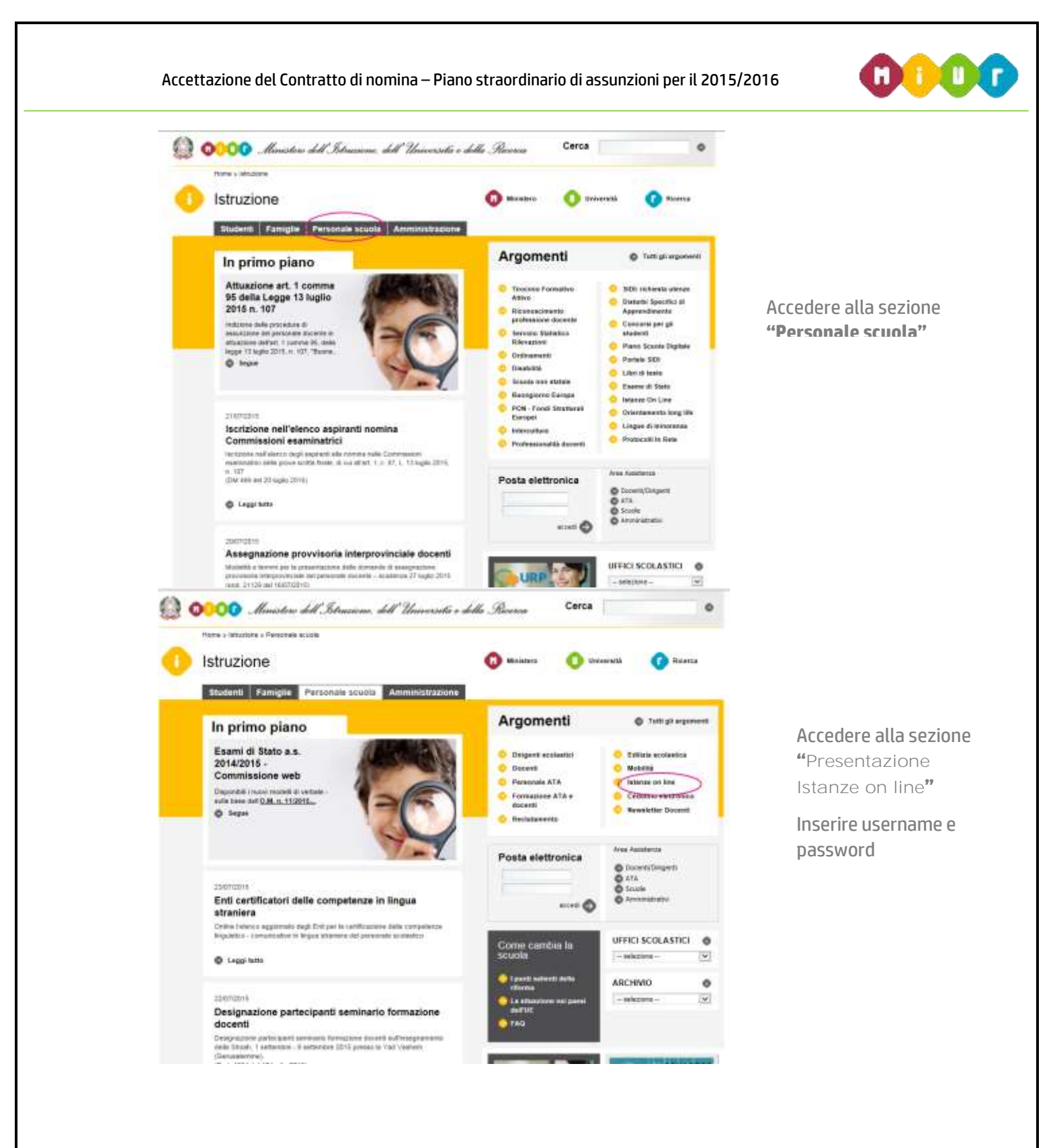

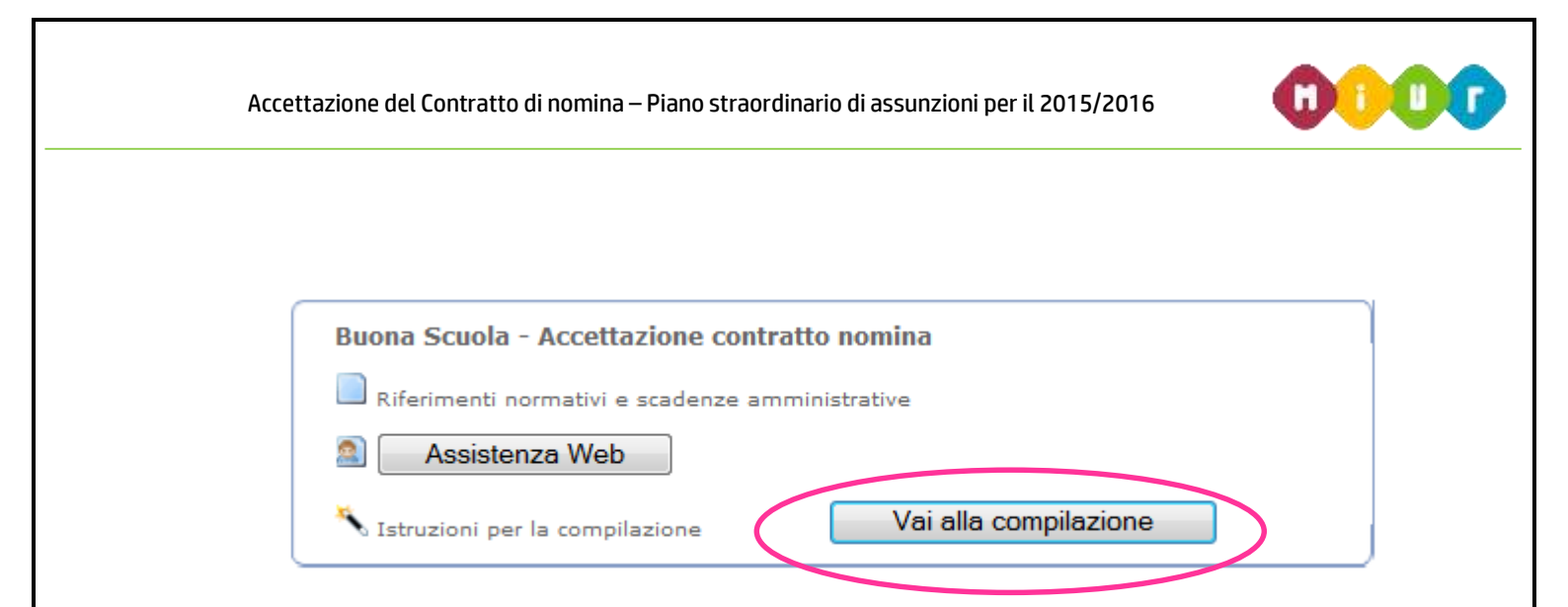

Selezionare l'istanza di riferimento per entrare nella funzione di accettazione del contratto di nomina

Dopo aver effettuato la selezione dell'istanza appare una maschera con le avvertenze da considerare per l'utilizzo della funzione.

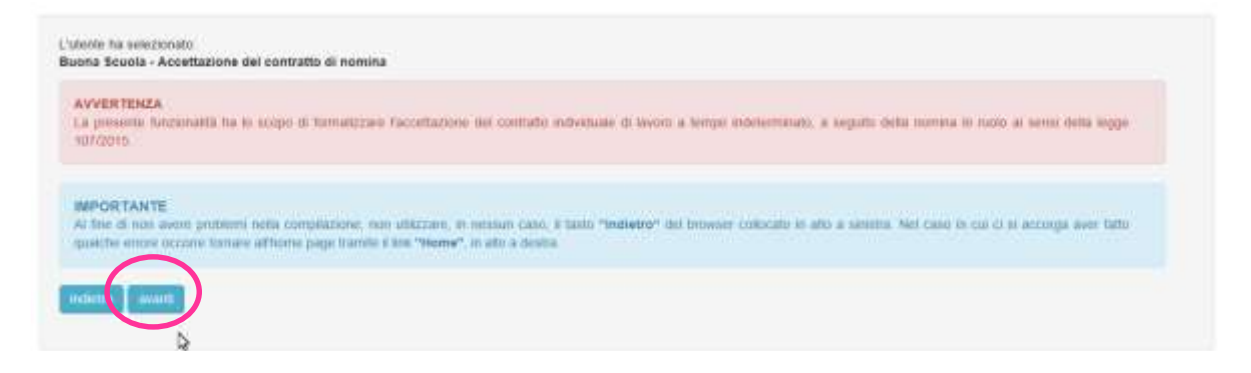

Dopo aver letto il messaggio prospettato fare clic su "avanti".

E possibile uscire dalla funzione senza effettuare nessuna operazione.

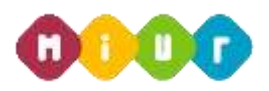

#### 4.2 ACCETTAZIONE DEL CONTRATTO DI NOMINA

In questa sezione l'aspirante docente visualizza:

- i dati anagrafici e di recapito
- il codice contratto
- il pulsante Indietro
- il pulsante Visualizza Contratto
- il pulsante Accettazione Contratto

ACCETTAZIONE DEL CONTRATTO INDIVIDUALE DI LAVORO A TEMPO INDETERMINATO, A SEGUITO DI NOMINA IN RUOLO AI SENSI DELLA LEGGE 107/2015

ANNO SCOLASTICO 2015/16

| SESSO: * CODICE FISCALE: ******    | 000000000000000000000000000000000000000 |                                         |           |
|------------------------------------|-----------------------------------------|-----------------------------------------|-----------|
| DATA DI NASCITA ******** COMU      | NE DI NASCITA:                          | 200000000000000000000000000000000000000 | PROV.: ** |
| COMUNE DI RESIDENZA:               | PROV: ×                                 |                                         |           |
| CAP: ****** INDIRIZZO: *********** | 00000000000                             |                                         |           |
| CONTRATTO CODICE:                  | 00000000x                               |                                         |           |
| - ACCETTAZIONE DEL CONTRATTO       |                                         |                                         |           |

Per procedere con 'accettazione del contratto di nomina l'utente visualizza il contratto e quindi seleziona il pulsante "**Visualizza Contratto**". A questo punto si apre un documento .pdf e dopo averlo visionato l'utente decide di confermare l'accettazione del contratto.

ACCETTAZIONE DEL CONTRATTO INDIVIDUALE DI LAVORO A TEMPO INDETERMINATO, A SEGUITO DI NOMINA IN RUOLO AI SENSI DELLA LEGGE 107/2015 ANNO SCOLASTICO 2015/16

| * |
|---|
| × |
|   |
|   |
|   |
|   |
|   |
|   |
|   |
|   |

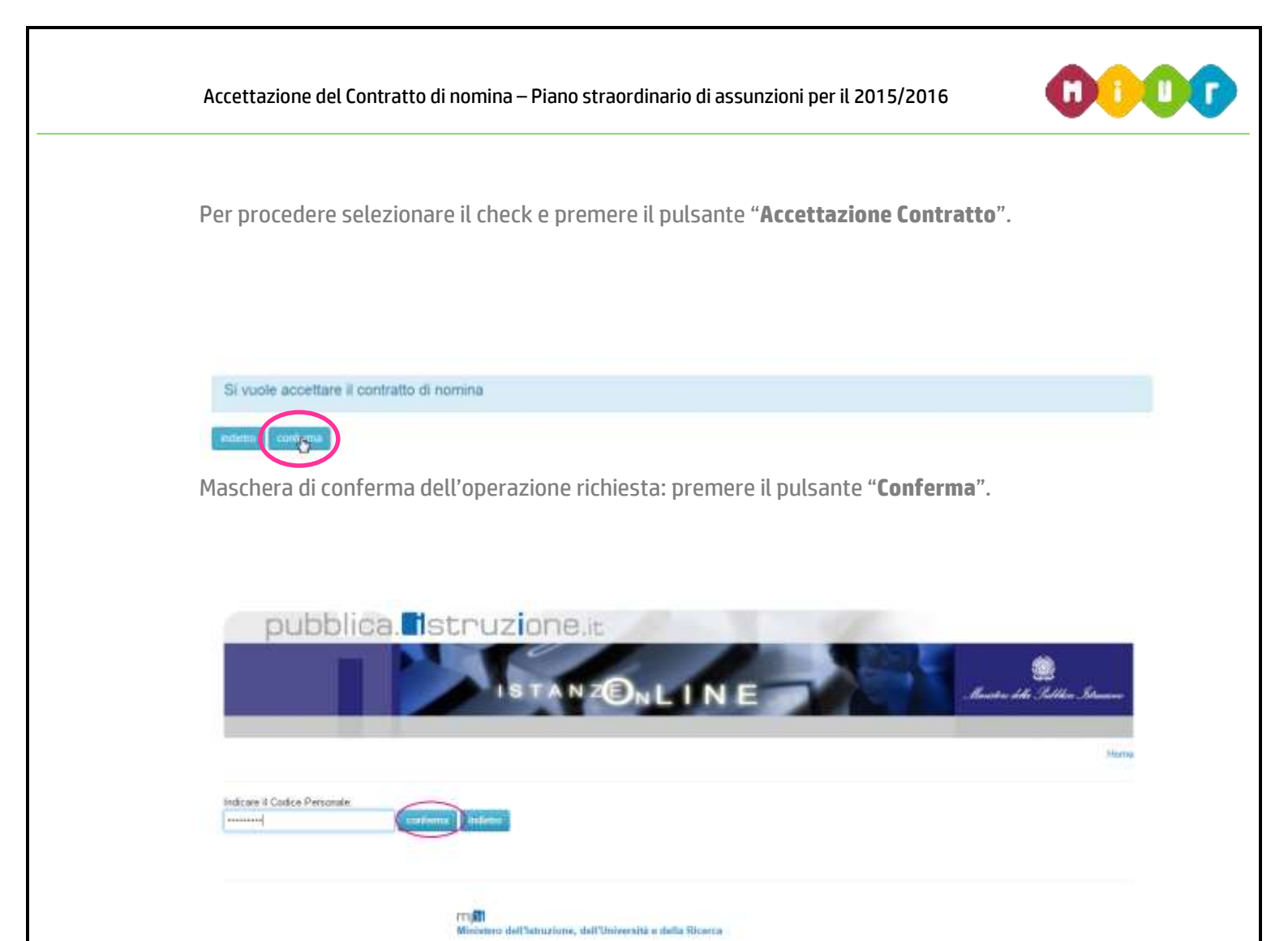

Per proseguire con la presa visione del contratto di nomina inserire il codice personale e premere il pulsante "**Conferma**".

| L'utente ha accettato il contratto individuale di lavoro a tempo indeterminato a seguito di nomina in ruolo ai sens<br>107/2015                                                                                                    | a della legge   |
|----------------------------------------------------------------------------------------------------|-----------------|
| L'unione ha selozionato:<br>Buona Touola - Accettazione del contratto di nomina                                                                                                    |                 |
| AVVERTENZA<br>La presente l'enzionatià ha la scopo di furnalizzare l'accettatione del contratte individuale di lavoro a tempo indetermento, a seguito della nomina le nusio al se<br>107/2015                                                                                    | msi della legge |
| IMPORTANTE<br>Al Title di non verse probleme nella comptiazione, non utilizzare, il nesson caso, il tanti "Indivetar" dei forcesse colocato in allo a sinistra. Nel caso le co ro el acc<br>gratiche encore accore tamate all'home page tranille il dei "Home", si alto a destra | nige ever fatto |
| noterna menjati                                                                                                    |                 |

Dopo aver confermato l'accettazione del contratto di nomina il sistema emette un messaggio che avvisa l'utente della corretta esecuzione dell'operazione.

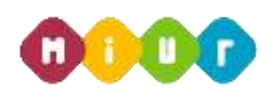

Nella sezione archivio personale di Polis è presente sia il contratto di nomina in formato pdf che il documento in formato pdf che costituisce la "**ricevuta**" comprovante l'accettazione del contratto di nomina.

| ACCETTAZIONE DEL CONTRATTO INDIVIDUALE DI LAVORO A TEMPO<br>INDETERMINATO, A SEGUITO DI NOMINA IN RUOLO AI SENSI DELLA<br>LEGGE 107/2015 |         | la buona<br>SCUOLA |  |  |  |
|----------------------------------------------------------------------------------------------------|---------|--------------------|--|--|--|
| Anno Scolastico 2015/16                                                                                                    |         |                    |  |  |  |
| DATI ANAGRAFICI E DI RECAPITO                                                                                                    |         |                    |  |  |  |
| Cognome                                                                                                    | ******* |                    |  |  |  |
| Nome                                                                                                    | ******* |                    |  |  |  |
| Sesso                                                                                                    | ×       |                    |  |  |  |
| Codice Fiscale                                                                                                    | ******  |                    |  |  |  |
| Data di nascita                                                                                                    | *****   |                    |  |  |  |
| Comune di Nascita                                                                                                    | ******  |                    |  |  |  |
| Provincia                                                                                                    | **      |                    |  |  |  |
| Comune di Residenza                                                                                                    | ******* |                    |  |  |  |
| Provincia                                                                                                    | **      |                    |  |  |  |
| Cap                                                                                                    | xxxxxxx |                    |  |  |  |
| Indirizzo                                                                                                    | ******  |                    |  |  |  |
| CONTRATTO CODICE                                                                                                    |         |                    |  |  |  |
| ACCETTAZIONE DEL CONTRATTO                                                                                                    |         |                    |  |  |  |

RTI : HP Enterprise Services Italia S.r.I. – Selex ES S.p.A.